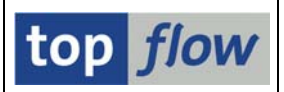

# **Script-Editor**

Genauer sollte er *Script-Operations-Editor* genannt werden, denn es handelt sich um ein Tool zum Editieren der Operationen (oder Steps) eines SE16XXL Scripts. Ein benutzerspezifisches Script darf nur von seinem Ersteller editiert werden – globale Scripts dürfen von Benutzern mit entsprechenden Berechtigungen editiert werden.

Wichtig: Bevor ein Script editiert wird, empfiehlt es sich, entweder eine Kopie davon anzufertigen, oder es in eine Sicherungs-Datei zu downloaden. Eine Kopie kann auch im Editor mit Script → Sichern als ... erstellt werden.

## **Aufruf des Editors**

Der Script-Editor wird aus dem Script-Katalog heraus entweder durch Betätigen der *index in the second stript of the second stript in the second stript for the second stript for the second stript of the second stript of the second stript* 

| C<br>Script Operation(on) Bearbeiten Springen Einsteillungen System Hitte                                   | SAP                                                                                                    |
|----------------------------------------------------------------------------------------------------|----------------------------------------------------------------------------------------------------|
| ◎                                                                                                    | Ser and a ser a ser a ser a ser a ser a ser a ser a ser a ser a ser a ser a ser a ser a ser a ser a ser a ser a |
| SE16XXL - editieren Script 'BEISPIEL_1' - aktiv                                                             |                                                                                                    |
| 🗣 🗒 🖻 🗗 🌆 🙃 🕇 🖉 Ändern 🛃 Einfügen 🗋 Anfügen 🕞 Löschen 🍄 Op. 🔔 Op.                                           |                                                                                                    |
| Editieren Script 'BEISPIEL_1' - aktiv                                                                       |                                                                                                    |
| Liste der Script-Operationen:                                                                               |                                                                                                    |
|                                                                                                    |                                                                                                    |
| 1 - SELSCREEN Erste Selektionsmaske                                                                         |                                                                                                    |
| SEL_WODE=N - TABNAME=MARA - SEL_WITH_OR= - ALIAS=N                                                          | 1                                                                                                    |
| Selektions-Felder: MATNR ERSDA ERNAM LAEDA AENAM MTART                                                      |                                                                                                    |
| Selektions-Kriterien MTART I EQ FERT                                                                        |                                                                                                    |
| a 2 - SELECT Erste Selektion                                                                                |                                                                                                    |
| SEL_MODE= <mark>N</mark> - TABNAME= <mark>MARA</mark> - SEL_WITH_OR= <mark>N</mark> - ALIAS= <mark>A</mark> |                                                                                                    |
| List-Feider: MATNE ERSDA ERNAM MTART MATKL MEINS                                                            |                                                                                                    |
| Selektions-Kriterien MTART I EQ FERT                                                                        |                                                                                                    |
| Betroffene Tabellen: MARA                                                                                   |                                                                                                    |
|                                                                                                    |                                                                                                    |
| 3 - SELECT Inner-Join                                                                                       |                                                                                                    |
| SEL_MODE= <mark>1</mark> - TABNAME= <mark>MARC</mark> - SEL_WITH_OR= - ALIAS= <mark>8</mark>                |                                                                                                    |
| Join-Kriterien: MATNR 000000 000000 C MATNR C                                                               |                                                                                                    |
|                                                                                                    | •<br>•                                                                                                    |
|                                                                                                    | 4                                                                                                    |

Die Anzeige weist drei neue Merkmale auf:

- 1) Erklärungstext zu jeder Operation: SELSCREEN Erste Selektionsmaske
- 2) Liste der betroffenen Tabellen: <sup>Betroffene Tabellen: (A) MARA (B) MARC</sup>
- 3) Zwei Linien anstelle von einer trennen eine neue Tabellen-Selektion von den vorausgehenden Operationen.

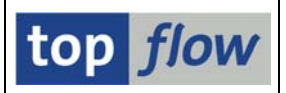

## **Inaktive Version eines Scripts**

Wenn ein Script editiert wird (d.h. vorhandene Operationen werden geändert oder gelöscht, neue angehängt oder eingefügt) und dann gesichert, wird eine *inaktive* Version davon auf der Datenbank gespeichert. Die Originalversion – *aktive* Version genannt – existiert weiterhin und kann wie gewohnt ausgeführt werden. Es ist damit möglich, ein Script über eine längere Zeitstrecke zu editieren. Beim Kopieren oder Downloaden wird die inaktive Version eines Scripts berücksichtigt.

Die *inaktive* Version existiert bis zur *Aktivierung* – zu diesem Zeitpunkt wird die Originalversion durch die (bis dato) inaktive Version ersetzt. Die Zusätze des Scripts – wie eine spezielle Selektionsmaske, Überschriften, Sprünge usw. – werden so gut wie möglich an die neue Situation *angepasst*. Auf Wunsch werden auch evtl. vorhandene *Script-Varianten* angepasst. Die inaktive Version wird dann gelöscht.

## **Undo-Funktionalität**

Um in der Lage zu sein, die Script-Zusätze bei der Aktivierung anzupassen, trägt die inaktive Version eine Liste aller durchgeführten *Editor-Aktionen* mit sich. Beim Aktivieren wird jede Aktion in Bezug auf die Zusätze wiederholt.

Ein schöner Nebeneffekt dieser Implementierung ist die Möglichkeit, jede Aktion *rückgängig* zu machen. Sobald das Script editiert wird, wird die 🖾 Ikone auf der Anwendungsleiste aktiv. Die Betätigung der Ikone ruft folgendes Popup hervor:

| G | ACHTUNG                           | × |
|---|-----------------------------------|---|
| 0 | Letzte Änderung rückgängigmachen? |   |
|   | Ja Nein 🔀 Abbrechen               |   |

Mit Ja wird die zuletzt ausgeführte Aktion rückgängig gemacht.

Die Ikone wird daraufhin aktiv – um Ihnen die Möglichkeit zu bieten, die gerade rückgängig gemachte Aktion zu wiederholen (außer bei Löschungen).

Alle Editor-Aktionen können rückgängig gemacht werden, eine nach der anderen. Auch wenn Sie sichern und den Editor verlassen – bei der Fortsetzung ist die Undo-Funktion weiter verfügbar – solange das Script nicht aktiviert wird. Die Aktivierung löscht die interne Liste der Aktionen – ein Undo ist damit nicht mehr möglich. Deswegen empfiehlt es sich, im Voraus eine Kopie des Script zu erstellen.

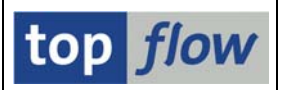

## Blättern

## **Operationen markieren und entmarkieren**

Die meisten Editier-Aktionen betreffen eine einzige Operation – es reicht dann, den Cursor auf die gewünschte Operation zu setzen. Die Funktion *Löschen* ist penibler – die zu löschenden Script-Operationen *müssen*, um Missverständnisse zu vermeiden, markiert werden. Operationen können auf verschiedenen Weisen markiert werden:

- Durch Klicken auf die kleine <a>Plane</a> Ikone oben links;
- Durch Setzen des Cursors auf eine Zeile und Betätigen von 🗷 auf der Anwendungsleiste;
- Durch Betätigen von 🔳 auf der Anwendungsleiste, um alles zu markieren;
- Um einen Block zu markieren: Cursor auf die erste Operation, dann 🗳 auf der Anwendungsleiste dann Cursor auf die letzte Operation und erneut 🖪.

Die Farbe der Operation wechselt – die kleine Ikone links oben ebenfalls (☑):

|          |   |             | Betroffene Tabellen: (A)MARA (B)MARC                                            |
|----------|---|-------------|---------------------------------------------------------------------------------|
| <b>v</b> | 4 | - CHOOSE_LF | Felder für Ausgabeliste auswählen                                               |
|          |   |             | SEL_MODE= - TABNAME= - ALIAS=B                                                  |
|          |   |             | List-Felder: A-MATNR A-ERSDA A-ERNAM A-MTART A-MATKL A-MEINS B-WERKS B-PSTAT B- |
|          |   |             | Betroffene Tabellen: (A)MARA (B)MARC                                            |
| •        | 5 | - SORT      | Sortieren                                                                       |

Zum Entmarkieren: Klick auf 🗹 oder Betätigung von 🗈 auf der Anwendungsleiste (für alle Operationen auf einmal). Diese Funktionen sind auch im Menü *Bearbeiten*.

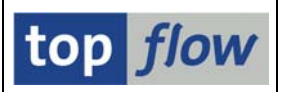

## Kontextmenü

Der Script-Editor verfügt über ein **Kontextmenü**. Setzen Sie einfach den Cursor auf eine beliebige Operation und drücken Sie die rechte Maustaste. Ein passendes Kontextmenü wird daraufhin erscheinen:

|   |   |             | Betroffene | Tabellen: (A)MARA (B)MARC                                              |                                         |
|---|---|-------------|------------|------------------------------------------------------------------------|-----------------------------------------|
|   | 4 | - CHOOSE_LF | Felder für | Ausgabeliste auswählen                                                 |                                         |
|   |   |             | SEL_MODE=  | <u>M</u> arkieren                                                      | - SEL_WITH_OR= - ALIAS=B                |
|   |   |             | List-Feld  | <u>B</u> lock markieren (Beginn)                                       | A-MTART A-MATKL A-MEINS B-WERKS B-PSTAT |
|   |   |             | Betroffen  | <u>C</u> HOOSE_LF -Operation ändern<br><u>N</u> eue Operation einfügen |                                         |
| • | 5 | - SORT      | Sortieren  | CHOOSE_LF - Operation löschen                                          |                                         |
|   |   |             | SEL_MODE=  | <u>S</u> ichern Script als                                             | - SEL_WITH_OR= <mark>- ALIAS=B</mark>   |
|   |   |             | Sort-Krite | rien: A-MATNR<br>B-WERKS                                               | A<br>A                                  |

Sollten Sie den Cursor exakt zwischen zwei benachbarten Zeilen setzen, könnten Sie das Pech haben, das Standard-Kontextmenü zu erwischen:

|   |          | Selekt | ions-Kriterien MTART | I  | EQ FERT                                            |
|---|----------|--------|----------------------|----|----------------------------------------------------|
| 2 | - SELECT | Erste  | Selektion            |    |                                                    |
|   |          | SEL_M  | Hilfe                | F1 | EL_WITH_OR= <mark> </mark> - ALIAS= <mark>A</mark> |
|   |          | List-  | Markieren            | F2 | IS                                                 |
|   |          | Selek  | Zurück               | F3 | IQ FERT                                            |
|   |          |        | Eingabemöglichkeiten | F4 |                                                    |
|   |          | Betro  | Alles markieren      | F5 |                                                    |
|   |          |        | Alles entmarkieren   | F6 |                                                    |
| 3 | - SELECT | Inner  | Operation ändern     | F7 |                                                    |

Dieser unangenehme Effekt kann meines Wissens nicht ausgeschaltet werden.

**ANMERKUNG:** Sie werden sich vielleicht gefragt haben, warum SE16XXL über kein Kontextmenü verfügt. Die Antwort ist ganz einfach: ALV-List unterstützt diese Funktionalität nicht – aus Gründen der Kompatibilität ist für die übrigen Modi (Standardliste und ALV-Grid) ebenfalls kein Kontextmenü implementiert worden.

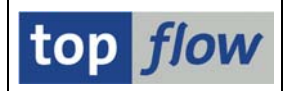

## Sichern

Das Editieren wird im Hauptspeicher durchgeführt – d.h., die Änderungen gehen verloren, falls sie nicht gesichert werden. Wenn Sie versuchen, den Script-Editor zu verlassen, wird ein Dialogfenster Sie an diesen Umstand erinnern:

| Ē | ACHTUNG                                                                            | $\boxtimes$ | 1 |
|---|------------------------------------------------------------------------------------|-------------|---|
| ? | Script "BEISPIEL_1" ist geändert worden.<br>Sichern vor dem Verlassen des Editors? |             |   |
|   | Ja Nein 🔀 Abbrechen                                                                |             |   |

Es macht aber auch Sinn, zwischendurch zu sichern, um z.B. nicht von einem unangemeldeten System-Shutdown überrascht zu werden. Nachdem die **Undo**-Funktion auch nach dem Sichern verfügbar ist, spricht nichts gegen die Anwendung dieser Funktionalität.

Um die inaktive Version zu sichern, betätigen Sie  $\square$  auf der Systemfunktionsleiste (auch als Menü *Script*  $\rightarrow$  *Sichern*). Das erste Mal wird die inaktive Version des Scripts angelegt – danach wird sie aktualisiert.

Falls Sie lieber eine Kopie des Scripts anlegen möchten, wählen Sie *Script* → *Sichern als* … auf der Menüleiste. Ein geeignetes Dialogfenster erscheint:

| 🖻 Script sichern als  |                        |            | X             |  |
|-----------------------|------------------------|------------|---------------|--|
| Our sind blance       |                        | 🗖 state at | - un urb un d |  |
| Script-Name           | BEISPIEL_I             | 🔄 giobai   | privat        |  |
| Beschreibung          | Erstes Beispiel-Script |            |               |  |
|                       |                        |            |               |  |
| <ul><li>✓ ×</li></ul> |                        |            |               |  |

Tragen Sie einen neuen Namen ein und drücken Sie 🗹 - das neue Script wird angelegt und **ab sofort** anstelle des alten editiert:

| SE16XXL - editieren Script 'BEISPIEL_1_EDIT' - inaktiv                            |  |  |
|-----------------------------------------------------------------------------------|--|--|
| 🔍 🗟 🖪 🕼 🕼 🚰 🕴 🖉 🖓 🏥 🥒 Ändern 🛃 Einfügen 🗋 Anfügen 😰 Anfügen 🔂 Löschen 🥙 Op. 💦 Op. |  |  |
| Editieren Script 'BEISPIEL_1_EDIT' - inaktiv                                      |  |  |
| Liste der Script-Operationen:                                                     |  |  |
|                                                                                   |  |  |
| 1 - SELSCREEN Erste Selektionsmaske                                               |  |  |

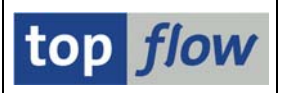

## Inaktive Version löschen

Manchmal kann es sinnvoll sein, die aktuelle inaktive Version eines Scripts zu löschen, und wieder von vorne zu beginnen. Zwar kann dies auch durch wiederholte Anwendung der *Undo*-Funktion bewerkstelligt werden, im Falle von zahlreichen Aktionen wäre das aber ein mühsames Unterfangen. Verwenden Sie stattdessen die Menüfunktion *Script*  $\rightarrow$  *Inaktive Version löschen*. Der Script-Editor bittet um Erlaubnis:

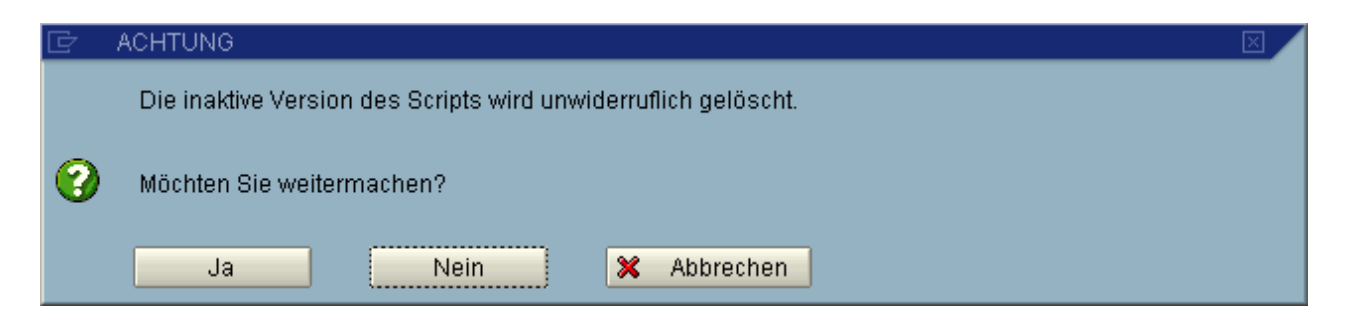

Die inaktive Version wird daraufhin gelöscht und die aktive Version des Scripts erscheint im Editor:

| SE16XXL - editi       | eren Script 'BEISPIEL_1_EDIT' - aktiv                                   |
|-----------------------|-------------------------------------------------------------------------|
|                       | 🚰 🕴 🖉 🔂 🏄 🥒 Ändern 🛃 Einfügen 🗋 Anfügen 😰 Anfügen 🖬 Löschen 🖤 Op. 🚯 Op. |
| Editieren Script 'BEI | SPIEL_1_EDIT' - aktiv                                                   |
| Liste der Script-Oper | ationen:                                                                |
|                       |                                                                         |
| 1 - SELSCREEN         | Erste Selektionsmaske                                                   |
|                       | SEL_MODE=N - TABNAME=MARA - SEL_WITH_OR= - ALIAS=A                      |

Diese Funktion ist auch im Script-Katalog unter *Ausgewählte Scripts* → *Löschen* → *Inaktive Version löschen* verfügbar (auf mehrere Scripts auf einmal anwendbar).

**ANMERKUNG:** der Script-Katalog bietet jetzt zwei neue Spalten bezüglich der inaktiven Version eines Scripts:

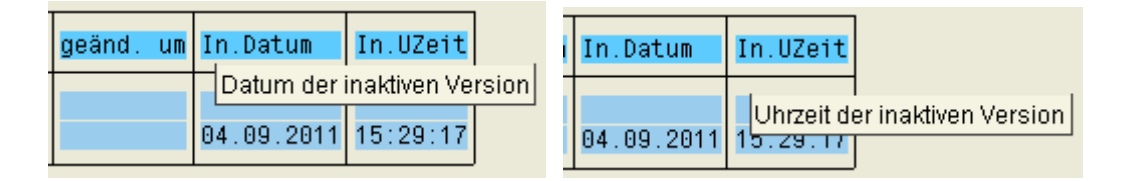

Falls ein ALV-Layout verwendet wird, kann es notwendig werden, diese neuen Spalten zu selektieren, um sie auf der Liste sichtbar zu machen (<sup>IIII</sup>).

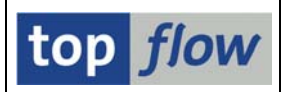

## Vergleich aktiv / inaktiv

Noch eine nützliche Funktion vor den eigentlichen Editier-Funktionen. Es kann interessant sein, besonders nach einer gewissen Zeitspanne, oder falls das Editieren von einer anderen Person durchgeführt wurde, herauszufinden, auf welche

Weise das Script geändert worden ist. Das geht ganz einfach durch Betätigen von auf der Anwendungsleiste (oder mit der Menüfunktion *Script*  $\rightarrow$  *Versionsvergleich*). Einstellungsbedingt wird entweder die parallele oder die sequentielle Anzeige verwendet:

| 空<br>Liste Bearbeiten Springen Einstellungen System Hilfe                                                | SAP                                                                    |
|----------------------------------------------------------------------------------------------------|------------------------------------------------------------------------|
| 🖉 🔍 🔍 🖉 🚱 🚱 😓 🖁 🖓 🏠 🖄 🔛 🖉 🖉                                                                              |                                                                        |
| Script 'BEISPIEL_1_EDIT' - Vergleich aktiv / inaktiv                                                     |                                                                        |
| Sequentiell> parallel   Nächste Differenz   🎦 Op 🔏 Op   🗢 🏠 🔿                                            |                                                                        |
| Script <mark>'BEISPIEL_1_EDIT'</mark> - Vergleich aktiv / ianktiv                                        |                                                                        |
| Aktive Version                                                                                           | Inaktive Version                                                       |
| List-Felder: A-MATNR A-ERSDA A-ERNAM A-MTART A-MATKL A-MEINS B-MANDT                                     | List-Felder: A-MATNR A-ERSDA A-ERNAM A-MTART A-MATKL A-MEINS B-MANDT B |
| Betroffene Tabellen: (A)MARA (B)MARC                                                                     | Betroffene Tabellen: (A)MARA (B)MARC                                   |
|                                                                                                    | 4 - SET_FILTER Filter setzen                                           |
|                                                                                                    | SEL_MODE= - TABNAME= - SEL_WITH_OR= - ALIAS=B                          |
|                                                                                                    | Filter-Kriterien: A-LAEDA I EQ 20110801                                |
|                                                                                                    | Betroffene Tabellen: (A)MARA (B)MARC                                   |
| 4 - CHOOSE_LF Felder für Ausgabeliste auswählen                                                          | 5 - CHOOSE_LF Felder für Ausgabeliste auswählen                        |
| SEL_MODE= <mark> </mark> - TABNAME= <mark> </mark> - SEL_WITH_OR= <mark> </mark> - ALIAS= <mark>B</mark> | SEL_MODE= - TABNAME= - SEL_WITH_OR= - ALIAS=B                          |
| List-Felder: A-MATNR A-ERSDA A-ERNAM A-MTART A-MATKL A-MEINS B-WERKS                                     | List-Felder: A-MATNR A-ERSDA A-ERNAM A-MTART A-MATKL A-MEINS B-WERKS B |
|                                                                                                    |                                                                        |
|                                                                                                    | 4                                                                      |

Benutzen Sie Sequentiell ---> parallel, um von einer Anzeigenform zur anderen zu wechseln:

| E <sup>-</sup> Liste Bearbeiten Springen Einstellungen System Hilfe                                                                                  | SAP      |
|----------------------------------------------------------------------------------------------------|----------|
| 8 4 5 6 6 8 5 1 1 1 1 1 1 1 1 1 1 1 1 1 1 1 1 1 1                                                                                                    |          |
| Script 'BEISPIEL_1_EDIT' - Vergleich aktiv / inaktiv                                                                                                 |          |
| Sequentiell «> parallel Nächste Differenz 10 Op                                                                                                    |          |
| aktive Version<br>inaktive Version<br>V V Script <mark>'BEISPIEL_1_EDIT"</mark> - Vergleich aktiv / ianktiv                                          | <b>▲</b> |
| List-Felder: A-MATNR A-ERSDA A-ERNAM A-MTART A-MATKL A-MEINS B-MANDT B-MATNR B-WERKS B-PSTAT B-LVORM B-BWTTY<br>Betroffene Tabellen: (A)MARA (B)MARC |          |
| Folgende Operation wurde eingefügt:                                                                                                    |          |
| 4 - SET_FILTER Filter setzen                                                                                                    |          |
| SEL_MODE= - TABNAME= - SEL_WITH_OR= - ALIAS=B                                                                                                    |          |
| Filter-Kriterien: A-LAEDA I EQ 20110801                                                                                                    |          |
| Betroffene Tabellen: (A)MARA (B)MARC                                                                                                    |          |
| Operationen unverändert:                                                                                                    |          |
| 4 5 - CHOOSE_LF Felder für Ausgabeliste auswählen                                                                                                    |          |
| SEL_MODE= TABNAME= SEL_WITH_OR= ALIAS=B                                                                                                    |          |
|                                                                                                    | ▼        |

Wir können uns jetzt den eigentlichen Editier-Funktionen widmen.

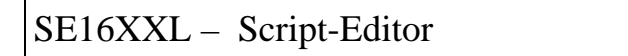

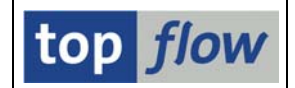

*Operation(en)*  $\rightarrow$  *Operation ändern* oder  $\swarrow$  Åndern auf der Anwendungsleiste

Nicht jede Script-Operation ist änderbar. <sup>DISC\_HIDE</sup> Ausgeblendete Sätze verwerfen zum Beispiel hat keine Parameter und infolgedessen kann nur gelöscht oder eingefügt, nicht aber geändert werden. Am einfachsten geht es mit Hilfe des Kontextmenüs.

Es wäre mühsam, das Verhalten von "*Operation ändern*" für jede Art von Script-Operation zu beschreiben. Hier werden wir die Umwandlung eines "**Inner-Joins**" in "**Outer-Join**" betrachten – eine Situation die sich öfters stellt.

Wir beginnen mit Betätigung der rechten Maustaste (Kontextmenü):

| 3 - SELECT Inner-Join      |                                                                   |
|----------------------------|-------------------------------------------------------------------|
| Markieren                  | - SEL_WITH_OR= - ALIAS=B                                          |
| Block markieren (Beginn)   |                                                                   |
| SELECT-Operation ändern    |                                                                   |
| Listenfelder ändern        | TNR A-ERSDA A-ERNAM A-MTART A-MATKL A-MEINS B-MANDT B-MATNR B-WEF |
| Neue Operation einfügen    | ARA (B)MARC                                                       |
| SELECT-Operation löschen   | uswählen                                                          |
| <u>S</u> ichern Script als |                                                                   |
| SEL_MUDE= - IABWAME=       | - SEL_WITH_OR= - ALIAS=B                                          |

Nach Auswahl von SELECT - Operation ändern

erscheint folgendes Dialogfenster:

| Editi | ditieren Script 'BEISPIEL_1_EDIT' - inaktiv |             |                           |                 |                                                        |                                             |  |  |
|-------|---------------------------------------------|-------------|---------------------------|-----------------|--------------------------------------------------------|---------------------------------------------|--|--|
| Liste | ste der Script-Operationen:                 |             |                           |                 |                                                        |                                             |  |  |
|       |                                             |             | 🖙 Bitte Art von Join ausw | rählen 🗵        | I EQ FERT                                              |                                             |  |  |
|       | 2                                           | - SELECT    | Tabelle MARC              | Outer-Join      | - SEL_WITH_OR= - ALI<br>Itart Matkl Meins<br>I EQ FERT | IAS= <mark>a</mark>                         |  |  |
|       | 3                                           | - SELECT    | Inner-Join                |                 |                                                        |                                             |  |  |
|       |                                             |             | SEL_MODE=I - TABNAME      | =MARC           | - SEL_WITH_OR= - ALI                                   | IAS=B                                       |  |  |
|       |                                             |             | Join-Kriterien:           | MATNR           | 000000 000000 C MATNF                                  | C                                           |  |  |
|       |                                             |             | List-Felder:              | A-MATNR A-ERSDA | ERNAM A-MTART A-MATKL A-MEINS B-MA                     | NDT B-MATNR B-WERKS B-PSTAT B-LVORM B-BWTTY |  |  |
|       |                                             |             | Betroffene Tabellen:      | (A)MARA (B)MARC |                                                        |                                             |  |  |
|       | 4                                           | - CHOOSE_LF | Felder für Ausgabeli      | ste auswählen   |                                                        |                                             |  |  |

(Die Operation wird automatisch markiert und farblich hervorgehoben).

Wir wählen Outer-Join und bestätigen mit 🗹.

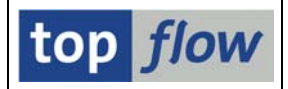

Der Script-Editor schlägt jetzt die Join-Kriterien vor:

| ¢ | Bitte Selektionskriterien festlegen    |   |                 |  |
|---|----------------------------------------|---|-----------------|--|
|   | MARA                                   |   | MARC            |  |
|   | MATNR                                  | 4 | MATNR           |  |
|   |                                        | ð |                 |  |
|   |                                        |   |                 |  |
| • | 🖊 📔 ✔ mit Selektion 📔 Teilfelder ein 🗌 |   | D 🗅 🕞   🗶 📲   🗙 |  |

Wir bestätigen mit **w** und die SELECT-Operation ist jetzt ein,,**Outer-Join**":

|                 | List-Felder:                       | MATNR ERSDA ERNAM MTART MATKL  | MEINS                                                              |
|-----------------|------------------------------------|--------------------------------|--------------------------------------------------------------------|
|                 | Selektions-Kriterier               | MTART                          | I EQ FERT                                                          |
|                 | Betroffene Tabellen:               | MARA                           |                                                                    |
|                 |                                    |                                |                                                                    |
| 3 - SELECT      | Outer-Join                         |                                |                                                                    |
|                 | SEL_MODE= <mark>0</mark> - TABNAME | =MARC                          | - SEL_WITH_OR= - ALIAS= <mark>B</mark>                             |
|                 | Join-Kriterien:                    | MATNR                          | 000000 000000 C MATNR C                                            |
|                 | List-Felder:                       | A-MATNR A-ERSDA A-ERNAM A-MTAR | RT A-MATKL A-MEINS B-MANDT B-MATNR B-WERKS B-PSTAT B-LVORM B-BWTTY |
|                 | Betroffene Tabellen:               | (A) MARA (B) MARC              |                                                                    |
| ■ 4 - CHOOSE_LF | Felder für Ausgabeli               | ste auswählen                  |                                                                    |
|                 | SEL_MODE= - TABNAME                | =                              | - SEL_WITH_OR= - ALIAS=B                                           |

Die gerade geänderte Operation erscheint jetzt in einer geringfügig abweichenden Farbe, um zu signalisieren, dass sie in Bezug auf die gesicherte Version anders ist.

Im obigen Beispiel, falls wir <u>mit Selektion</u> betätigt hätten, wäre eine Selektionsmaske erschienen, um uns die Gelegenheit zu bieten, weitere Kriterien zu spezifizieren, genauso wie in einer normalen SE16XXL Sitzung:

| 🔄 table wizard - Tabelle MARC - Selektion: | smaske |                    | X           |
|--------------------------------------------|--------|--------------------|-------------|
|                                            |        |                    |             |
| Breite der Ausgabeliste                    | 1000   | mit OR anstatt AND | selektieren |
| MATNR                                      |        | bis                | \$          |
| WERKS                                      | æ      | bis                | <b>-</b>    |
| EKODD                                      | _      |                    | R           |
| DISPO                                      |        | bis                | <u>भ</u>    |
|                                            |        |                    |             |
| 🖌 ок   🍪 📑 🖺 🚺 🗙                           |        |                    |             |

Aber in diesem Fall wird die Selektionsmaske als Dialogfenster ausgegeben.

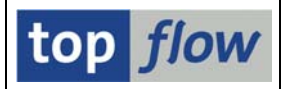

Wir hätten damit eine SELSCREEN-Operation vor dem SELECT eingefügt:

|               | Selektions-Kriterien MTART                            | I EQ FERT                                                                      |
|---------------|-------------------------------------------------------|--------------------------------------------------------------------------------|
|               | Betroffene Tabellen: MARA                             |                                                                                |
|               |                                                       |                                                                                |
| 3 - SELSCREEN | Selektionsmaske                                       |                                                                                |
|               | SEL_MODE= <mark>0</mark> - TABNAME= <mark>MARC</mark> | - SEL_WITH_OR= <mark> </mark> - ALIAS= <mark>A</mark>                          |
|               | Join-Kriterien: MATNR                                 | 000000 000000 C MATNR C                                                        |
|               | Selektions-Felder: MATNR WERKS EKGRP DISPO            |                                                                                |
|               | Selektions-Kriterien WERKS                            | I BT 1000 4000                                                                 |
| • 4 - SELECT  | Outer-Join                                            |                                                                                |
|               | SEL_MODE= <mark>0</mark> - TABNAME= <mark>MARC</mark> | - SEL_WITH_OR= - ALIAS=B                                                       |
|               | Join-Kriterien: MATNR                                 | 000000 000000 C MATNR C                                                        |
|               | List-Felder: A-MATNR A-ERSDA A-ERNAM A                | -MTART A-MATKL A-MEINS B-MANDT B-MATNR B-WERKS B-PSTAT B-LVORM B-BWTTY         |
|               | Selektions-Kriterien WERKS                            | I BT 1000 4000                                                                 |
|               | Betroffene Tabellen: (A)MARA (B)MARC                  |                                                                                |
| 5 - CHOOSE_LF | Felder für Ausgabeliste auswählen                     |                                                                                |
|               | SEL_MODE= - TABNAME=                                  | - SEL_WITH_OR= - ALIAS=B                                                       |
|               | List-Felder: A-MATNR A-ERSDA A-ERNAM A                | -MTART A-MATKL A-MEINS B-WERKS B-PSTAT B-LVORM B-BWTTY B-EKGRP B-DISPO B-WEBAZ |

## Operation(en) $\rightarrow$ Operation anfügen oder $\square$ Anfügen auf der Anwendungsleiste

Das Anfügen von weiteren Operationen an das Ende des Scripts ist die einfachste Art, ein Script zu ergänzen. Um dies zu veranschaulichen, werden wir eine Filter-Operation an unser Beispiel anfügen.

Nach Betätigung von Anfügen erwartet der Editor die anzufügende Operation:

| ditieren Scrint 'BFISPIEL 1 ENIT' - insktiv |                                                               |             |                                                                                                    |                                                                 |  |  |  |  |  |
|---------------------------------------------|---------------------------------------------------------------|-------------|----------------------------------------------------------------------------------------------------|-----------------------------------------------------------------|--|--|--|--|--|
|                                             |                                                               |             |                                                                                                    |                                                                 |  |  |  |  |  |
| Liste der Script-Opera                      | ste der Script-Operationen:                                   |             |                                                                                                    |                                                                 |  |  |  |  |  |
| 4 - CHOOSE_LF                               | 🔄 Bitte eine O                                                | peration    | n auswählen 🛛 🖂                                                                                                    | 1                                                               |  |  |  |  |  |
|                                             | Operation                                                     | Modus       | Kurzbeschreibung                                                                                                    | H_DR= - ALIAS=8                                                 |  |  |  |  |  |
| 5 - SORT                                    | SELSCREEN<br>SELECT<br>SELECT<br>SELECT                       | F<br>I<br>O | Selektionsmaske<br>Selektieren für alle Einträge<br>Inner-Join<br>Outer-Join                                                                                  | A-MEINS B-WERKS B-PSTAT B-LVORM B-BWITY B-EKGRP B-DISPO B-WEBAZ |  |  |  |  |  |
|                                             | SORT<br>CHOOSE_LF                                             |             | Sortieren<br>Felder für Ausgabeliste auswählen                                                                                                    | H_OR= - ALIAS=B                                                 |  |  |  |  |  |
|                                             | SET_FILTER<br>HIDE_ADJ<br>HIDE_DUPL<br>SHOW_DUPL<br>HIDE_FOPF |             | Filter setzen<br>Benachbarte Duplikate ausblenden<br>Sätze mit Duplikaten ausblenden<br>Sätze ohne Duplikate ausblenden<br>Sätze ausblenden wo Feld1 op Feld2 |                                                                 |  |  |  |  |  |
| Neue Operation                              | UNDO_HIDE<br>DISC_HIDE                                        |             | Ausgeblendete Sätze wieder anzeigen<br>Ausgeblendete Sätze verwerfen                                                                                          |                                                                 |  |  |  |  |  |
|                                             | FORMULA<br>Delformula                                         |             | Formel definieren<br>Formel löschen                                                                                                    |                                                                 |  |  |  |  |  |
|                                             | <ul><li>✓ X</li></ul>                                         |             |                                                                                                    |                                                                 |  |  |  |  |  |

Die Anzeige wird dabei ans Ende der Liste positioniert und eine nicht näher spezifizierte "**neue Operation**" erscheint, farblich hervorgehoben.

Wir setzen den Cursor auf **SET\_FILTER** und bestätigen mit **S**.

## SE16XXL - Script-Editor

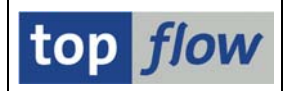

Der Script-Editor reagiert mit der Ausgabe folgenden Dialogfensters:

| 🗁 Filterkriterien definieren |          |               |   |
|------------------------------|----------|---------------|---|
|                              |          | Alle Felder   | Ē |
| Filterkriterien              | 1        | Feldvorrat    |   |
| Spalteninhalt                | 1        | Spalteninhalt |   |
|                              | ]        | A~MANDT       |   |
|                              |          | A~MATNR       | • |
|                              |          | A~ERSDA       |   |
|                              | ₩        | A~ERNAM       |   |
|                              |          | A~LAEDA       |   |
|                              | <u> </u> | A~AENAM       |   |
|                              |          | A~VPSTA       |   |
|                              |          | A~PSTAT       |   |
|                              |          | A~LVORM       |   |
|                              |          | A~MTART       |   |
|                              |          | A~MBRSH       |   |
|                              |          | A~MATKL       | • |
|                              |          |               |   |
|                              |          |               |   |
| 🖌 Übernehmen 🞇 🗙             |          |               |   |

Nach der Wahl geeigneter Kriterien sind wir in der Lage, die Werte festzulegen:

| 🔄 Filterkriterien  |     | 3       |  |
|--------------------|-----|---------|--|
| Auswahl            |     |         |  |
| mit OR anstatt AND |     |         |  |
|                    |     |         |  |
| A~LVORM            | bis | <u></u> |  |
| B~LVORM            | bis | ⇒       |  |
|                    |     |         |  |
|                    |     |         |  |
| 🗸 🖧 🎨 🖿 🕱          |     |         |  |

Wir bestätigen mit *und die neue* **SET\_FILTER-O**peration erscheint am Ende des Scripts:

|   |   |              | Betroffene Tabellen:               | (A) MARA (B) MARC  |                          |
|---|---|--------------|------------------------------------|--------------------|--------------------------|
| • | 6 | - SORT       | Sortieren                          |                    |                          |
|   |   |              | SEL_MODE= - TABNAME                | 1                  | - SEL_WITH_OR= - ALIAS=B |
|   |   |              | Sort-Kriterien:                    | A-MATNR<br>B-WERKS | 8                        |
|   |   |              | Betroffene Tabellen:               | (A) MARA (B) MARC  |                          |
| ۰ | 7 | - SET_FILTER | Filter setzen                      |                    |                          |
|   |   |              | SEL_MODE= <mark>-</mark> - TABNAME | =                  | - SEL_WITH_OR= - ALIAS=B |
|   |   |              | Filter-Kriterien:                  | A-LVORM<br>B-LVORM | 1 EQ<br>1 EQ             |
|   |   |              | Betroffene Tabellen:               | (A) MARA (B) MARC  |                          |

SE16XXL – Script-Editor

Durch sukzessives Anfügen von neuen Operationen ans Ende ist es möglich, sehr komplizierte Scripts zu konstruieren. Effizienter wäre es, Teile von existierenden Scripts zu kopieren und sie ans Ende des aktuellen Scripts anzufügen. Bietet der Script-Editor eine solche Funktionalität? Die einfache Antwort ist: **JA**.

Diese Funktion ist wirklich nützlich, denn sie ermöglicht es Ihnen, ein Script mit Blöcken von Operationen aus anderen Scripts zusammenzubauen.

Zunächst müssen Sie ein geeignetes Script auswählen:

| Liste | e der | • Script-Opera | itionen:                                        |                          |           |                         |
|-------|-------|----------------|-------------------------------------------------|--------------------------|-----------|-------------------------|
| •     | 6     | - SORT         | 🖙 Wertebereich einschränken                     |                          |           |                         |
|       |       |                | Einschränkungen                                 |                          |           | - ALIAS= <mark>B</mark> |
|       |       |                | Script                                          |                          | \$        |                         |
|       |       |                | Erste Tabelle                                   |                          | <b>\$</b> |                         |
|       |       |                | . Kurztext                                      |                          | <b>P</b>  |                         |
|       | 7     | - SET_FILTER   |                                                 |                          |           |                         |
|       |       |                | Anzahl beschränken auf                          | 500 🗌 keine Beschränkung |           | - ALIAS= <mark>B</mark> |
|       |       |                | <ul><li>✓ <ul><li></li><li></li></ul></li></ul> |                          |           |                         |
|       |       |                |                                                 |                          |           |                         |
|       | Neue  | e Operationen  |                                                 |                          |           |                         |
|       |       |                |                                                 |                          |           |                         |
|       |       |                |                                                 |                          |           |                         |

Eine Liste von *relevanten* Scripts wird angeboten:

| 🗁 Table Wizard - Bitte Script auswählen 🛛 🛛 🖉 🖌         |             |                      |                                                                                             |  |  |  |
|---------------------------------------------------------|-------------|----------------------|---------------------------------------------------------------------------------------------|--|--|--|
|                                                         |             |                      |                                                                                             |  |  |  |
| Script                                                  | Global      | Erste Tabelle        | Kurztext                                                                                    |  |  |  |
| SMARA_MIT_FORMEL<br>MARA_ANGEREICHERT<br>MARA_MARC_MAKT | <b>&gt;</b> | MARA<br>MARA<br>MARA | MARA und eine Formel<br>MARA angereichert mit Zusatzinformationen<br>MARA mit MARC und Text |  |  |  |
|                                                         |             |                      |                                                                                             |  |  |  |
|                                                         |             |                      |                                                                                             |  |  |  |
| V 7 🐺 🛗 🗙                                               |             |                      |                                                                                             |  |  |  |

*Relevant* bedeutet, dass sie Operationen enthalten, die zur Situation am Ende des aktuellen Scripts passen. Das Script in unserem Beispiel endet mit einer Join-Liste von MARA und MARC. Nur Scripts, die auch eine solche Liste beinhalten, werden zur Auswahl angeboten. Das vereinfacht die Suche des richtigen Kandidaten.

Wir wählen MARA\_MARC\_MAKT aus. Der Script-Editor präsentiert uns daraufhin eine vereinfachte Auflistung der Operationen des ausgewählten Scripts:

top *flow* 

| 🖙 Markierer | n Sie einen Block von Operationen zum Kopieren                          | $\times$ |
|-------------|-------------------------------------------------------------------------|----------|
|             | Script MARA_MARC_MAKT                                                   |          |
|             |                                                                         |          |
| 2 -         | SELECT Erste Selektion                                                  |          |
|             | SEL_MUDE=N - TABNAME=MARA - SEL_WITH_UR= - ALTAS=A                      |          |
|             | Betroffene Tabellen: MARA                                               |          |
|             |                                                                         |          |
| 3 -         | SELECT Inner-Join<br>SEL MODE=T - TARNAME=MARC - SEL WITH OR= - ALTAS=R |          |
|             |                                                                         |          |
|             | Betrottene Tabellen: (A)MARA (B)MARU                                    |          |
| 4 -         | CHOOSE_LF Felder für Ausgabeliste auswählen                             |          |
|             | Betroffene Tabellen: (A)MARA (B)MARC                                    |          |
| 5 -         | SORT Sortieren                                                          |          |
|             | Potroffore Tobellon: (0)MADA (D)MADA                                    |          |
|             |                                                                         |          |
| 6 -         | CHOOSE_LF Felder für Ausgabeliste auswählen                             |          |
|             | Betroffene Tabellen: (A)MARA (B)MARC                                    |          |
| 7 -         | SORT Sortieren                                                          |          |
|             | Betroffene Tabellen: (A)MARA (B)MARC                                    |          |
|             | CUONSE LE Enldor für Ausgabaliste auswähler                             |          |
| o -         | LTUUDE_LF FEIDEI IDI ADSYADEIISTE ADSWAMILEN                            |          |
|             | Betroffene Tabellen: (A)MARA (B)MARC                                    |          |
|             |                                                                         | •        |
| 🔍 ERSTI     | E zu kopierende Operation markieren 🛛 🛗 🔀 🔁 🎦 👧 😒 🗶                     |          |

|       | Betroffene Tabellen: (A)MARA (B)MARC                                                                                                    |
|-------|----------------------------------------------------------------------------------------------------|
| 8     | - CHOOSE_LF Felder für Ausgabeliste auswählen                                                                                            |
|       | Betroffene Tabellen: (A)MARA (B)MARC                                                                                                    |
|       |                                                                                                    |
| 9     | - <mark>SELSCREEN Selektionsmaske</mark><br>SEL_MODE= <mark>I</mark> - TABNAME= <mark>MAKT - SEL_WITH_OR=</mark> - ALIAS= <mark>A</mark> |
| 10    | - <mark>SELECT Inner-Join SEL_MODE=I - TABNAME=MAKT - SEL_WITH_OR= - ALIAS=C</mark>                                                      |
|       | Betroffene Tabellen: (A)MARA (B)MARC (C)MAKT                                                                                             |
| 11    | - CHOOSE_LF Felder für Ausgabeliste auswählen                                                                                            |
|       | Betroffene Tabellen: (A)MARA (B)MARC (C)MAKT                                                                                             |
|       |                                                                                                    |
| 🔍 LET | ZTE Operation markieren und EXIT 📔 🤻 Von vorne beginnen 🛛 🕼 🔀 🕇 🎦 🕰 🗱 🛛 🗱                                                                |

# Wir setzen den Cursor auf die letzte Operation und betätigen

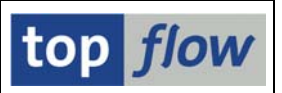

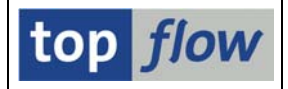

Die ausgewählten Operationen sind jetzt am Ende unseres Beispiel-Scripts:

| E                            | Betroffene Tabellen:                | (A) MARA (B) MARC              |                                                       |                                                   |
|------------------------------|-------------------------------------|--------------------------------|-------------------------------------------------------|---------------------------------------------------|
| B - CHOOSE_LF F              | Felder für Ausgabelis               | te auswählen                   |                                                       |                                                   |
| 5                            | SEL_MODE= <mark>-</mark> - TABNAME= |                                | - SEL_WITH_OR= <mark> </mark> - ALIAS= <mark>B</mark> |                                                   |
| l                            | List-Felder:                        | A-MATNR A-ERSDA A-ERNAM A-MTAR | T A-MEINS B-WERKS B-PSTAT B-LVORM B-EKGRP B-DISP      | O B-PLIFZ B-WEBAZ B-BESKZ B-SOBSL                 |
| E                            | Betroffene Tabellen:                | (A) MARA (B) MARC              |                                                       |                                                   |
|                              |                                     |                                |                                                       |                                                   |
| 9 - SELSCREEN                | Selektionsmaske                     |                                |                                                       |                                                   |
| 5                            | SEL_MODE= <mark>I</mark> - TABNAME= | MAKT                           | - SEL_WITH_OR= <mark> </mark> - ALIAS= <mark>A</mark> |                                                   |
|                              | Join-Kriterien:                     | A-MATNR                        | 000000 000000 C MATNR                                 | c                                                 |
| 5                            | Selektions-Felder:                  | MATNR SPRAS MAKTX MAKTG        |                                                       |                                                   |
| 5                            | Selektions-Kriterien                | SPRAS                          | I EQ E                                                |                                                   |
| □ 10 - <mark>SELECT 1</mark> | Inner-Join                          |                                |                                                       |                                                   |
| 5                            | SEL_MODE= <mark>I</mark> - TABNAME= | MAKT                           | - SEL_WITH_OR= <mark>_</mark> - ALIAS= <mark>C</mark> |                                                   |
| 5                            | Sort-Kriterien:                     | A-MATNR                        | A                                                     |                                                   |
|                              |                                     | B-WERKS                        | A                                                     |                                                   |
|                              | Join-Kriterien:                     | A-MATNR                        | 000000 000000 C MATNR                                 | c                                                 |
| l                            | List-Felder:                        | A-MATNR A-ERSDA A-ERNAM A-MTAR | T A-MEINS B-WERKS B-PSTAT B-LVORM B-EKGRP B-DISP      | 0 B-PLIFZ B-WEBAZ B-BESKZ B-SOBSL C-MANDT C-MATNR |
| 5                            | Selektions-Kriterien                | SPRAS                          | I EQ E                                                |                                                   |
|                              |                                     |                                |                                                       |                                                   |
| OK - Operationen anget       | hängt                               |                                |                                                       |                                                   |

Falls nur **eine** Operation als *ERSTE zu kopierende Operation* vorhanden ist, wird der erste Teil der Prozedur übersprungen, und das Dialogfenster erscheint sofort mit der Schaltfläche LETZTE Operation markieren und EXIT.

Sollte nur eine einzige Operation in Frage kommen, würde eine Bestätigen Schaltfläche verwendet werden.

# Operation(en) $\rightarrow$ Operation einfügen oder Einfügen auf der Anwendungsleiste

Die Möglichkeit, zu einem späteren Zeitpunkt eine Operation einfügen zu können, ist das, was das Editieren ausmacht. Beim Erstellen eines Scripts kann es leicht passieren, dass eine bestimmte Operation vergessen wird – dank dem Script-Editor ist es jetzt möglich, sie später in das fertige Script einzufügen. Es ist meist nicht mehr nötig, das Script erneut von vorne aufzubauen.

Um eine neue Operation einzufügen, setzen Sie den Cursor entsprechend und betätigen Sie die Schaltfläche Einfügen – das gewohnte Popup erscheint:

|                 | HIDE_FOPF              | Sätze ausblenden wo Feld1 op Fe                                  | e1d2                  |   |
|-----------------|------------------------|------------------------------------------------------------------|-----------------------|---|
| Neue Operation  | UNDO_HIDE<br>DISC_HIDE | Ausgeblendete Sätze wieder anze<br>Ausgeblendete Sätze verwerfen | eigen                 |   |
|                 | FORMULA<br>DELFORMULA  | Formel definieren<br>Formel löschen                              |                       |   |
| □ 3 - SELSCREEN |                        |                                                                  |                       |   |
|                 | Join-Kriterien:        | MAINR                                                            | 000000 000000 C MATNR | C |

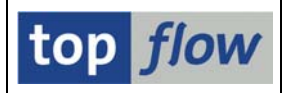

Als Beispiel wählen wir SELECT 0 Outer-Join, um zu verdeutlichen, was passiert, wenn eine neue Selektion mitten in ein bestehendes Script eingefügt wird. Auf das darauffolgende Popup tragen wir MAKT (Materialkurztexte) ein

| 🕞 Outer-Join 🛛 🛛      |      |   |         |  |  |
|-----------------------|------|---|---------|--|--|
|                       |      |   |         |  |  |
| Tabelle               | MAKT | 3 | 😽 Views |  |  |
|                       |      |   |         |  |  |
|                       |      |   |         |  |  |
| <ul> <li>X</li> </ul> |      |   |         |  |  |

und bestätigen mit 🗹. Das Dialogfenster für die Join-Kriterien erscheint jetzt – leer, denn es konnten keine Spalten vorweg markiert werden:

| ¢                                                    | Bitt | e Selektionskriterien festlegen |   |      |  |
|------------------------------------------------------|------|---------------------------------|---|------|--|
|                                                      |      |                                 |   |      |  |
|                                                      |      | MARA                            |   | MAKT |  |
|                                                      |      |                                 | ð |      |  |
|                                                      |      |                                 |   |      |  |
|                                                      |      |                                 |   |      |  |
| 🖌 🖌 mit Selektion   Teilfelder ein   🛃 🗋 🖬 🕞 🙀 💥 📳 🗙 |      |                                 |   |      |  |

Nutzen Sie die F4-Funktionalität, um geeignete Kriterien (MATNR in unserem Beispiel) auszuwählen. Nachdem auch die Sprache festgelegt werden muss, betätigen wir <u>wit Selektion</u> – daraufhin erscheint die entsprechende Selektionsmaske:

| 🖻 SE16XXL - Tabelle MAKT - Selektionsmaske 🛛 🛛 🖉 |          |     |                                |  |  |
|--------------------------------------------------|----------|-----|--------------------------------|--|--|
| Breite der Ausgabeliste                          | 1000     |     | mit OR anstatt AND selektieren |  |  |
| MATNR                                            |          | bis | ⇒                              |  |  |
| SPRAS                                            | <b>a</b> | bis |                                |  |  |
|                                                  |          |     |                                |  |  |
| MAKTX                                            |          | bis | ➡                              |  |  |
| MAKTG                                            |          | bis |                                |  |  |
|                                                  |          |     |                                |  |  |

Wir tragen **DE** als Sprache ein und bestätigen mit **COK**. Der Outer-Join wird jetzt in unser Beispiel-Script eingefügt:

#### SE16XXL – Script-Editor

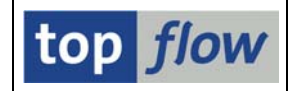

Betroffene Tabellen: MARA 3 - SELSCREEN Selectionsmaske SEL\_MODE=<mark>0</mark> - TABNAME=<mark>Makt</mark> - Sel\_With\_or=<mark>1</mark> - Alias=<mark>A</mark> Join-Kriterien: MATNR 000000 000000 C MATNR C Selektions-Felder: MATNR SPRAS MAKTX MAKTG Selektions-Kriterien SPRAS I EQ D o 4 - SELECT Outer-Join SEL\_MODE=<mark>0</mark> - TABNAME=<mark>MAKT - SEL\_WITH\_OR=</mark> - ALIAS=**B** Join-Kriterien: MATNR 000000 000000 C MATNR C List-Felder: A-MATNR A-ERSDA A-ERNAM A-MTART A-MATKL A-MEINS B-MANDT B-MATNR B-SPRAS B-MAKTX B-MAKTG Selektions-Kriterien SPRAS I EQ D Betroffene Tabellen: (A)MARA (B)MAKT o 5 - SELSCREEN Selektionsmaske SEL\_MODE=<mark>0</mark> - TABNAME=<mark>MARC</mark> - SEL\_WITH\_OR= - ALIAS=<mark>A</mark> Join-Kriterien: A-MATNR 000000 000000 C MATNR Selektions-Felder: MATNR WERKS EKGRP DISPO • • 🞯 OK - Operation eingefügt

Wenn wir jetzt in der Liste der Operationen nach vorne blättern, werden wir feststellen, dass die nachfolgenden Operationen entsprechend **angepasst** worden sind. Zum Beispiel die **SORT**-Operation ist von

| □ 6 - <mark>SORT</mark> | Sortieren                            |                                        |
|-------------------------|--------------------------------------|----------------------------------------|
|                         | SEL_MODE= - TABNAME=                 | - SEL_WITH_OR= - ALIAS= <mark>B</mark> |
|                         | Sort-Kriterien: A-MATNR              | A                                      |
|                         | B-WERKS                              | 8                                      |
|                         | Betroffene Tabellen: (A)MARA (B)MARC |                                        |

auf

| • | 8 | - SORT | Sortieren                          |                    |        |          |   |                                                     |
|---|---|--------|------------------------------------|--------------------|--------|----------|---|-----------------------------------------------------|
|   |   |        | SEL_MODE= <mark>-</mark> - TABNAME | =                  |        |          | - | SEL_WITH_OR= <mark> </mark> - ALIAS= <mark>C</mark> |
|   |   |        | Sort-Kriterien:                    | A-MATNR<br>C-WERKS |        |          | A |                                                     |
|   |   |        | Betroffene Tabellen:               | (A) MARA (B)       | ) MAKT | (C) MARC |   |                                                     |

angepasst worden. Das alles wird von Script-Editor automatisch durchgeführt.

**WICHTIG**: nicht jede Operation kann beliebig eingefügt werden – die Situation des Scripts am Einfügepunkt muss berücksichtigt werden. Es ist z.B. nicht möglich, ein **HIDE\_ADJ** (benachbarte Duplikate ausblenden) dort einzufügen, wo die Liste nicht sortiert ist, denn diese Operation basiert auf bereits definierte Sortierkriterien.

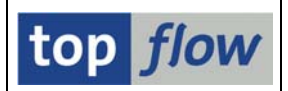

## $Operation(en) \rightarrow Operation(en)$ löschen oder einfach

Um Missverständnisse zu vermeiden, **müssen** die zu löschenden Operationen markiert werden, bevor sie gelöscht werden können. Sonst erscheint folgende Aufforderung:

Sitte markieren Sie die zu löschenden Script-Operationen !

Die einzige Ausnahme stellt das Löschen mit Hilfe des Kontextmenüs dar.

Man kann sich leicht vorstellen, dass die Löschung von Script-Operationen einigen Einschränkungen unterliegt in Abhängigkeit von der jeweiligen Situation. Folgendes kann gesagt werden:

- Die ersten zwei Operationen eines Scripts dürfen nicht gelöscht werden.
- Ein Block am Ende eines Scripts kann **immer** gelöscht werden.
- Ein Block von Operationen nicht am Ende darf nur gelöscht werden, wenn er zwischen zwei SELECT-Operationen liegt, und selber keine SELECT-Operation enthält.
- SELECT-Operationen dürfen nur einzeln gelöscht werden.
- Wenn eine SELECT-Operation gelöscht wird, wird die vorausgehende SELSCREEN **ebenfalls** gelöscht eine SELSCREEN-Operation hingegen kann alleine gelöscht werden.
- Eine Operation "SELECT für alle Einträge" darf normalerweise **nicht** gelöscht werden, denn es würde zu einer unüberbrückbaren Lücke im Script führen.
- Bevor eine SELECT-Operation gelöscht wird, wird eine Prüfung in Bezug auf die Felder der betroffenen Tabelle durchgeführt. Wird ein Feld der Tabelle in einer nachfolgenden Operation verwendet, wird die Löschung abgelehnt. Eine Ausnahme bildet die Operation CHOOSE\_LF (Felder für Ausgabeliste) – die Verwendung von Feldern in dieser Operation wird ignoriert.
- Andere Löschungen, die zu Inkonsistenzen führen, sind erlaubt. Es ist z.B. möglich, eine SORT-Operation vor einer HIDE\_ADJ-Operation zu löschen.

Wenn die Konsistenz des Scripts geprüft wird (mit ), wird die Inkonsistenz gemeldet – der Anwender muss dann dafür sorgen, dass die Integrität des Scripts wiederhergestellt wird.

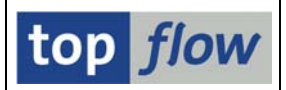

Nachdem eine Löschung, wie jede andere Aktion, rückgängig gemacht werden kann, wird das Löschen einer einzigen Operation ohne vorherige Bestätigung durchgeführt – außer es ist unklar, welche Operation gemeint ist.

In einer solchen Situation verwendet der Script-Editor ein Popup wie folgendes:

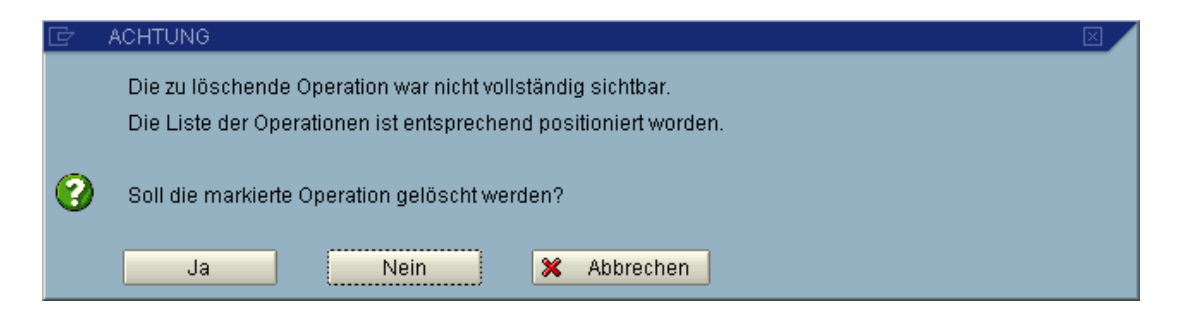

Bei mehr als einer Operation wird immer eine Bestätigung verlangt:

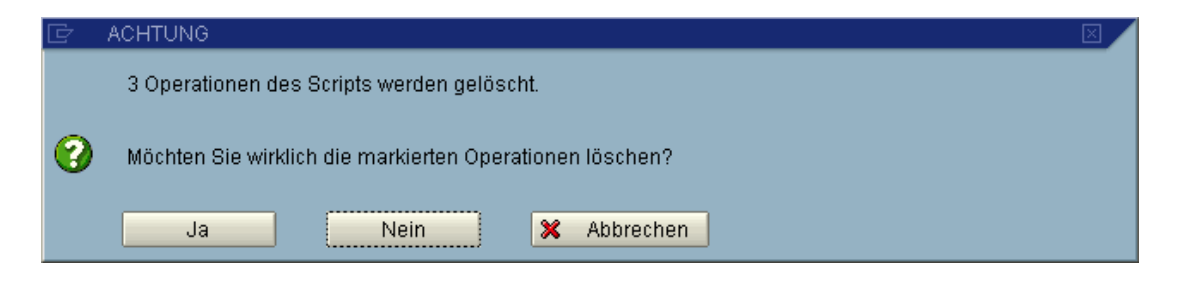

#### *Operation(en)* → *Unnötige Operationen entfernen (Menüfunktion)*

Viele Scripts enthalten unnötige Operationen – z.B. eine Serie von CHOOSE\_LF-Operationen. Das liegt an der Entstehungsweise. Wenn ein Script ausgeführt wird, werden diese unnötigen Operationen ignoriert.

Der Script-Editor entfernt solche Operationen nicht automatisch, bietet aber eine Funktion, um diese Aufgabe **manuell** erledigen zu können. Die betroffenen Operationen werden markiert und folgendes Dialogfenster wird ausgegeben:

| Liste der Script-Operationen: |                                                                                      |                                           |  |  |  |  |
|-------------------------------|--------------------------------------------------------------------------------------|-------------------------------------------|--|--|--|--|
|                               | 🗁 ACHTUNG 🛛                                                                          |                                           |  |  |  |  |
|                               | 2 Operationen des Scripts werden gelöscht.                                           |                                           |  |  |  |  |
|                               | Möchten Sie wirklich die markierten Operationen löschen?                             |                                           |  |  |  |  |
|                               |                                                                                      | C<br>S C-PSTAT C-LVORM C-BWTTY            |  |  |  |  |
|                               | Selektions-Kriterien WERKS I BT 1000 4000                                            |                                           |  |  |  |  |
|                               | Betroffene Tabellen: (A)MARA (B)MAKT (C)MARC                                         |                                           |  |  |  |  |
| 7 - CHOOSE_LF                 | Felder für Ausgabeliste auswählen                                                    |                                           |  |  |  |  |
|                               | SEL_MODE= - TABNAME= - SEL_WITH_OR= - ALIAS=C                                        |                                           |  |  |  |  |
|                               | List-Feider: A-MATNR A-ERSDA A-ERNAM A-LAEDA A-MTART A-MATKL A-MEINS C-MANDT C-MATNR | R C-WERKS C-PSTAT C-LVORM C-BWTTY         |  |  |  |  |
|                               | Betroffene Tabellen: (A)MARA (B)MAKT (C)MARC                                         |                                           |  |  |  |  |
| 8 - CHOOSE_LF                 | Felder für Ausgabeliste auswählen                                                    |                                           |  |  |  |  |
|                               | SEL_MODE= - TABNAME= - SEL_WITH_OR= - ALIAS=C                                        |                                           |  |  |  |  |
|                               | List-Felder: A-MANDT A-MATNR A-ERSDA A-ERNAM A-LAEDA A-MTART A-MATKL A-MEINS C-MAND  | T C-MATNR C-WERKS C-PSTAT C-LVORM C-BWTTY |  |  |  |  |

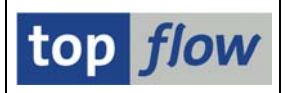

# Script $\rightarrow$ Konsistenz prüfen oder 🚰 auf der Anwendungsleiste

Nachdem wir Operationen geändert, angefügt, eingefügt und gelöscht haben, möchten wir evtl. wissen, ob das Script weiterhin konsistent ist. Das wird auf jeden Fall bei der Aktivierung geprüft. Die Prüfung ist aber auch separat möglich. Wenn alles OK ist, wird folgende Erfolgsmeldung ausgegeben:

🞯 Die Script-Operationen sind konsistent

Andernfalls positioniert der Script-Editor die Liste auf die erste Inkonsistenz

|                             | Selektions-Kriterien WERKS                   | I BT 1000 4000                                        |
|-----------------------------|----------------------------------------------|-------------------------------------------------------|
|                             | Betroffene Tabellen: (A)MARA (B)MAKT (C)MARC |                                                       |
| □ 7 - <mark>HIDE_ADJ</mark> | Benachbarte Duplikate ausblenden             |                                                       |
| **** FEHLER ****            | 'HIDE_ADJ'-Operation ohne vorangehenden Sort | 1                                                     |
|                             | SEL_MODE= - TABNAME=                         | - SEL_WITH_OR= <mark> </mark> - ALIAS= <mark>C</mark> |
|                             | Comparing-Kriterien: A-MATNR                 |                                                       |
|                             | Betroffene Tabellen: (A)MARA (B)MAKT (C)MARC |                                                       |
| □ 8 - CHOOSE_L              | F Felder für Ausgabeliste auswählen          |                                                       |
|                             | SEL_MODE= - TABNAME=                         | - SEL_WITH_OR= <mark> </mark> - ALIAS= <mark>C</mark> |
|                             | List-Felder: A-MATNR A-ERSDA A-ERNAM         | A-LAEDA A-MTART A-MATKL A-MEINS C-MANDT C             |
|                             | Betroffene Tabellen: (A)MARA (B)MAKT (C)MARC |                                                       |
| □ 9 - <mark>SET_FILT</mark> | ER Filter setzen                             |                                                       |
|                             | SEL_MODE= - TABNAME=                         | - SEL_WITH_OR= <mark> </mark> - ALIAS= <mark>C</mark> |
|                             | Filter-Kriterien: A-LVORM<br>C-LVORM         | I EQ<br>I EQ                                          |

Und gibt folgende Fehlermeldung aus:

😢 Die Script-Operationen sind NICHT konsistent !

Ein inkonsistentes Script kann gesichert aber nicht aktiviert werden.

**ANMERKUNG:** die Zugriffsrechte für Tabellen und Felder werden an dieser Stelle nicht betrachtet – diese Rechte werden nur bei der tatsächlichen Ausführung eines Scripts überprüft.

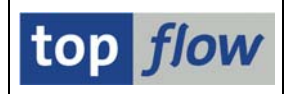

## Script $\rightarrow$ Script aktivieren oder $\square$ auf der Anwendungsleiste

Bevor das editierte Script ausgeführt werden kann, muss es aktiviert werden. Ansonsten wird die Originalversion verwendet, nicht die editierte Version.

Der Script-Editor gibt folgendes Bestätigungs-Popup aus – einige Zeilen sind nur in Verbindung mit dem entsprechenden Zusatz (spezielle Selektionsmaske usw.) vorhanden:

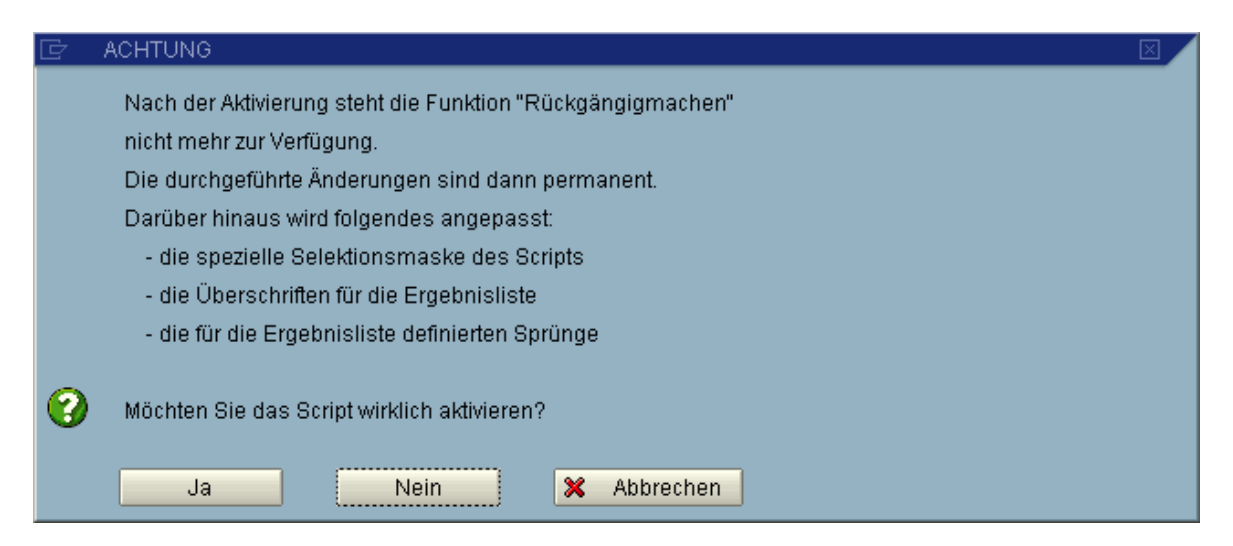

Falls Script-Varianten auch existieren, wird wie folgt danach gefragt:

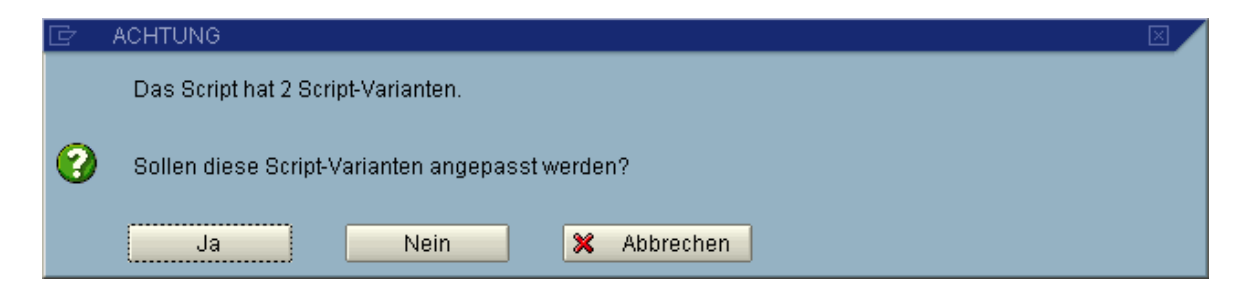

Es wird empfohlen, mit "**Ja**" zu antworten – andernfalls werden die Script-Varianten nach der Aktivierung wahrscheinlich unbrauchbar sein.

Zum Schluss erscheint eine Erfolgsmeldung wie folgende:

 OK - Script aktiviert - 2 von 2 Script-Varianten angepasst

 Die Undo- und Redo-Funktionen werden deaktiviert:

 Die Titelzeile ändert sich entsprechend:

 'BEISPIEL\_1\_EDIT' - aktiv

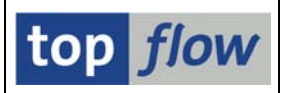

#### Zusätzliche Anmerkungen

- Es ist nicht möglich, eine UPLOAD-Operation zu ändern.
- Scripts mit leichten Inkonsistenzen können auch editiert werden zum Beispiel wenn ein Script eine Formel enthält, die aufgrund einer neuen SAP-Version syntaktisch nicht mehr fehlerfrei ist.
- Scripts, die Datenbanktabellen enthalten, die nicht mehr existieren, können nicht editiert werden.
- Die Konsistenzprüfung des Script-Editors ist manchmal strenger als die, die bei der Ausführung des Scripts angewendet wird.
- Der Script-Editor ist nicht in der Lage, zu überprüfen, ob die Script-Operationen semantisch korrekt sind. Es bleibt also in der Verantwortung des Anwenders dafür zu sorgen, dass das Script den Erwartungen entspricht.

Copyright © 2011 - 2014 – SY-TABIX GmbH